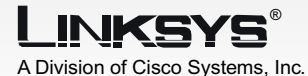

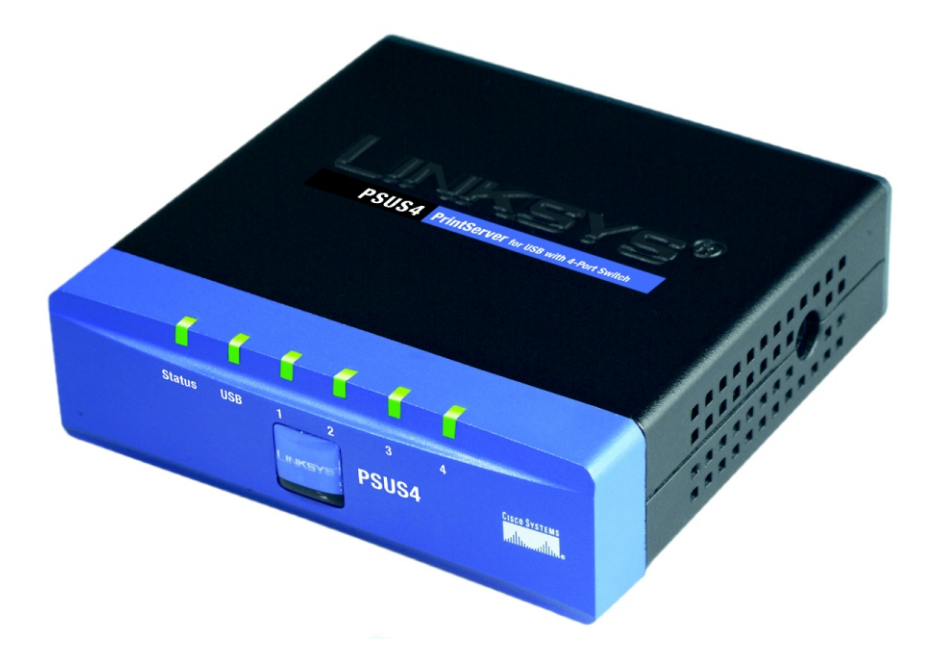

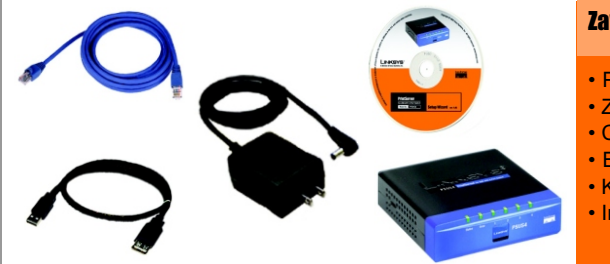

### Zawartość zestawu

- PrintServer USB
- Zasilacz sieciowy
- Cd-Rom instalacyjny z instrukcją
- Ethernetowy kabel sieciowy
- Kabel USB
- Instrukcja Szybki Start

# Serwer wydruku USB

z 4-portowym przełącznikem

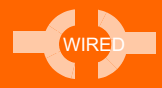

PSUS4-EU

CISCO SYSTEMS ...IIIII.....IIIII.....

Szybki Start

Model No.

Przed rozpoczęciem montażu serwera wydruku, odczytaj nazwę domyślną urządzenia, znajdującą się na dolnej ściance obudowy. Będzie ona niezbędna w przyszłości.

- A Podłącz jeden koniec Ethernetowego kabla sieciowego do jeddnego z portów LAN serwera wydruku (1-4). (Rysunek A.)
- B Drugi koniec tego kabla podłącz do swojego przełącznika, koncentratora lub routera. Odległość pomiędzy serwerem wydruku a innym urządzeniem nie powinno przekraczać 100 metrów (328 stóp).
- Wykorzystaj kabel USB do połączenia drukarki z portem USB serwera wydruku. Podłącz wtyczkę typu A do serwera wydruku (Rysunek D) a wtyczkę typu B do drukarki.
- D Włącz drukarkę
- Podłącz kabel zasilający do gniazda zasilania serwera wydruku, znajdującego się na prawej ściance urządzenia (Rysunek F).
- F Podłącz zasilacz sieciowy do gniazdka w ścianie.

Podłączenie serwera wydruku zostało zakończone. Przejdź do Rozdziału 2

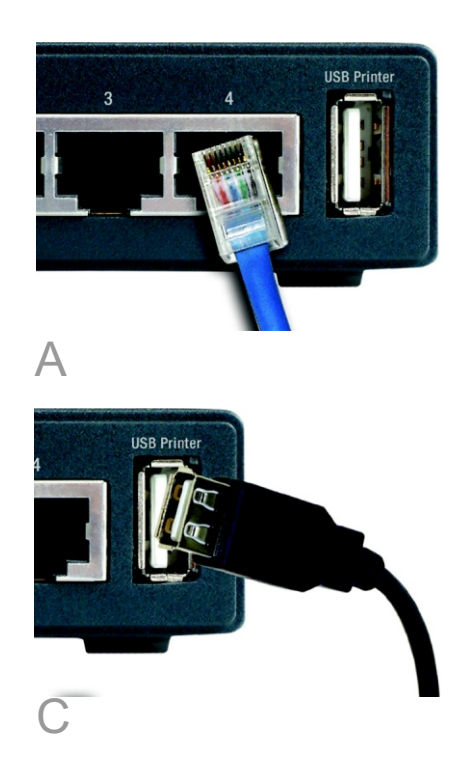

**WAŻNE:** Upewnij się, że korzystasz z zasilacza dostarczonego razem z urządzeniem. Korzystanie z innych zasilaczy może spowodować uszkodzenie serwera wydruku.

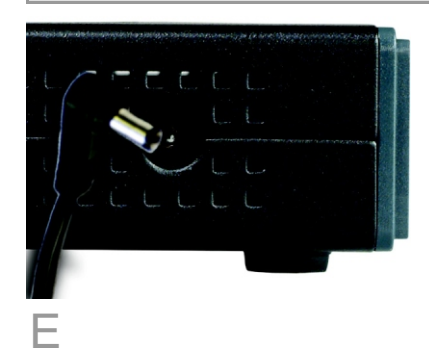

### Konfigurowanie urządzenia

Α

Włóż CD-Rom instalacyjny do napędu CD-Rom w komputerze. Program instalacyjny powinien uruchomić się automatycznie. Jeśli nie, kliknij przycisk Start i wybierz opcję Uruchom. W wyświetlone pole wpisz: D:\setupWizard.exe (Jeśli D to litera Twojego napędu CD-Rom).

- B Po ukazaniu się ekranu powitalnego (Rysunek B), kliknij Setup Wizard aby kontynuować.
- C W trakcie poszukiwania przez program instalacyjny serwera wydruku, pojawi się okno pokazane na rysunku C,

Po znalezieniu urządzenia zostanie wyświetlony ekran pokazany na Rysunku D. Jeśli po raz pierwszy uruchomiłeś program instalacyjny upewnij się, że lista zawiera tylko nowe (nieskonfigurowane) serwery wydruku i Twoje urządzenie znajduje się na liście opisane nazwą domyślną. Jeśli posiadasz skonfigurowany serwer wydruku, wybierz listę wszystkich kompatybilnych serwerów wydruku i kliknij Next aby kontynuować.

Następnie pojawi się okno Hasło (Rysunek E). W pole Password wpisz domyślne hasło admin i. Naciśnij Enter.

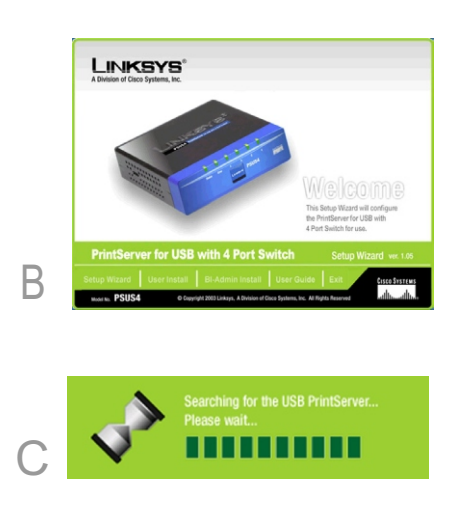

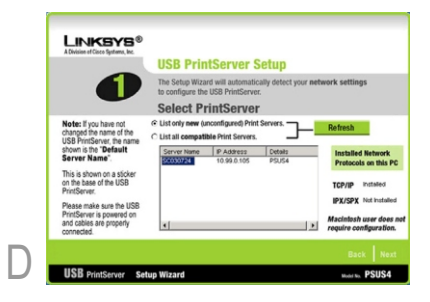

## PASSWORD

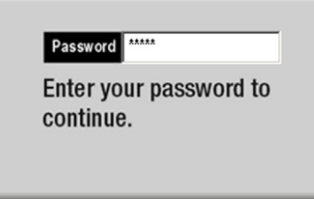

F

F

Zostanie wyświetlony ekran Basic Setup Screen (Rysunek F). Jeśli chcesz zmienić nazwę urządzenia (Device Name) lub domeny (Domain Name), wpisz nowe nazwy w odpowiednie pola. Kliknij Next.

G Pojawi się ekran ustawień IP (Rysunek G). Jeśli w Twojej sieci pracuje router z protokołem DHCP, który automatycznie przypisuje urządzeniom adresy IP, wybierz opcję Automatically obtain an IP address. Jeśli Twoja sieć korzysta ze statycznych adresów IP, wybierz opcję Set IP cconfiguration manually i wpisz w odpowiednie pola adres IP, maskę podsieci i bramę. Kliknij Next.

Następny wyświetlony ekran dotyczy ustawienia hasła serwera wydruku (Rysunek H). Jeśli chcesz zmienić hasło, wpisz obecne hasło w pole Current Password. Wpisz nowe hasło w pole New Password, wpisz je ponownie w pole Verify Password. Kliknij Next.

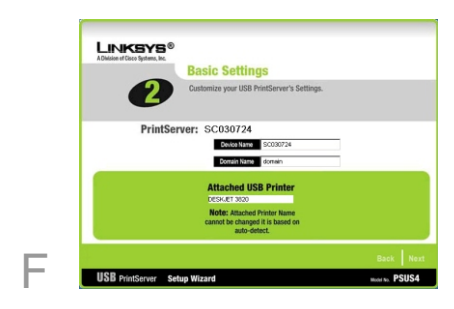

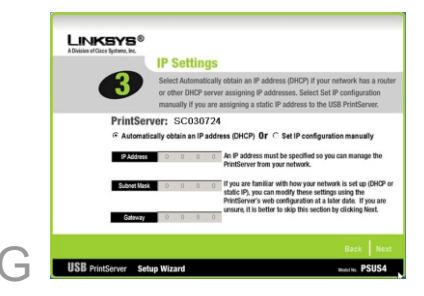

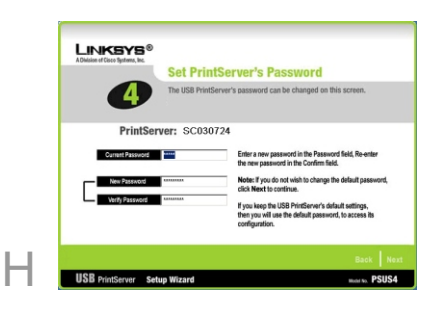

Następnie pojawi się ekran Confirmation (Rysunek I), zawierający stare i nowe ustawienia. Kliknij No jeśli chcesz jeszcze zmienić ustawienia. Jeśli ustawienia są poprawne i chcesz zapisać ustawienia, kliknij Yes.

- Po zakończeniu konfiguracji zostanie wyświetlony ekran z gratulacjami (Rysunek J).
- K Kliknij opcję User Install na dole ekranu i przejdź do Rozdziału 3.B.

Konfiguracja serwera wydruku została zakończona.

| Division of Cisco Systems, Inc.<br>Confirmati   | on                                                |
|-------------------------------------------------|---------------------------------------------------|
| Beview the new se                               | ttings before you save them.                      |
|                                                 | Confirm New Settings                              |
| PrintServer: SC03072                            | 4                                                 |
| Old Settings                                    | New Settings                                      |
| IP Address DHCP Clere<br>Subnet Mask<br>Gatoway | IP Address DHCP Client<br>Subwet Mask<br>Gatewray |
| Would you like                                  | a to save the chances? No                         |

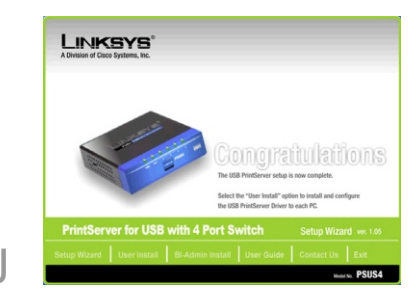

Linksys zaleca dokonanie konfiguracji serwera wydruku i zainstalowanie sterownika drukarki, przed instalacją sterownika serwera wydruku.

- A Jeśli jeszcze tego nie zrobiłeś włóż CD-Rom instalacyjny do napędu optycznego w komputerze. Po ukazaniu się ekranu powita-Inego programu konfiguracyjnego, kliknij User Instal aby kontynuować.
- B Po wyświetleniu ekranu powita-Inego (Rysunek B), kliknij Next aby kontynuować.
- C Na następnym ekranie (Rysunek C), wybierz lokalizację folderu, w którym ma zostać zainstalowany sterownik. Jeśli chcesz dokonać instalacji w folderze innym niż domyślny, kliknij przycisk Browse i wybierz lokalizację. Aby zainstalować sterownik w domyślnej lokalizacji kliknij Next aby kontynuować.
- Następny ekran (Rysunek D) wyświetla listę folderów. Ikona programu zostanie dodana do pokazanego folderu. W tym miejscu możesz zmienić jego nazwę. Kliknij Next.
- Następny ekran (Rysunek D) może się pojawić podczas instalacji sterownika.

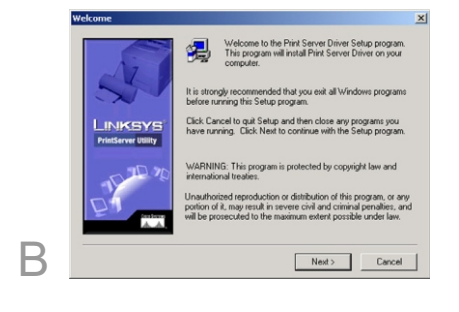

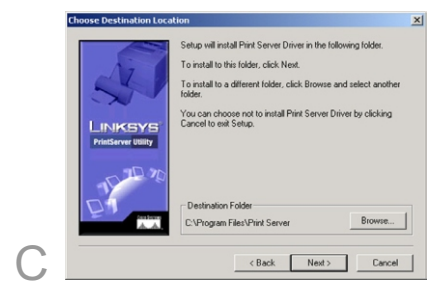

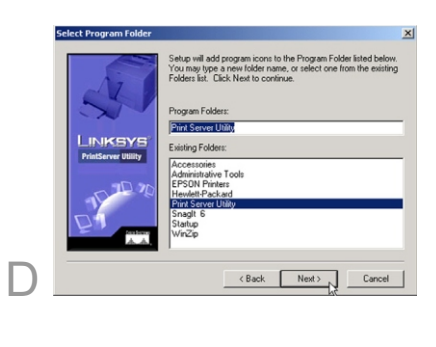

|   | Copy Peer-to-Peer print driver file<br>c\program files\print server\ptp\mydll.dll |
|---|-----------------------------------------------------------------------------------|
|   | 29 %                                                                              |
| = | Cancel                                                                            |

- F Po zakończeniu instalacji pojawi się okno pokazane na Rysunku F. Drukarka musi jeszcze zostać skonfigurowana, więc upewnij się że opcja Configure Print Driver jest zaznaczona. Kliknij Finish aby kontynuować.
- G Przeczytaj informację zawartą w wyświetlonym oknie (Rysunek G) i kliknij OK..
- H W oknie Printer Port Setup (Rysunek H) zostanie pokazana lista serwerów wydruku i podłączonych drukarek. Wybierz drukarkę i kliknij Next.

Jeśli na liście nie ma serwera wydruku lub drukarki, sprawdź połączenia oraz czy drukarka i serwer wydruku są włączone.

Zostaniesz poinformowany o pomyślnym dodaniu portu drukarki (Rysunek I). Kliknij OK..

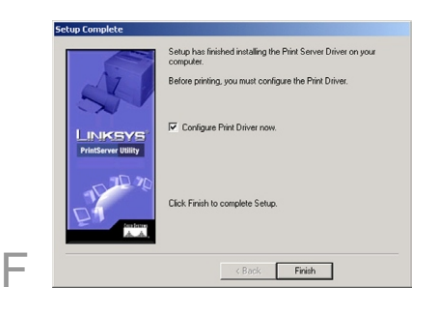

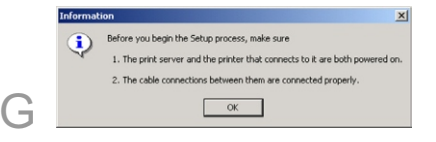

|   | ninter Port Setup                                                                                   | X |  |
|---|----------------------------------------------------------------------------------------------------|---|--|
|   | Refresh                                                                                             | J |  |
|   |                                                                                                    |   |  |
|   |                                                                                                    |   |  |
| Н | * Indicates Port is already installed. Select "Next" to change connected printer.  Next Close Close |   |  |

| addport | ×                                                |
|---------|--------------------------------------------------|
| !       | Print Server Port SC030724_P1 added successfully |
|         | ОК                                               |

Zostanie wyświetlone okno Configure Printer Port (Rysunek J). W polu Existing Printers powinna zostać wyświetlona Twoja zainstalowana drukarka. Kliknij przycisk Connect aby podłączyć drukarkę i ją skonfigurować. Aby dodać kolejną drukarkę kliknij przycisk Add New Printer.

> Instalacja sterownika została Zakończona

Gratulujemy! Instralacja serwera wydruku Zakończyła się powodzeniem

|   | Configure Printer Por    | rt                          | ×       |
|---|--------------------------|-----------------------------|---------|
|   | Port<br>Attached Printer | SC030724_P1<br>DESKJET 3820 |         |
|   | Existing Printers        | ) series                    | Add New |
| 1 | Conr                     | nect Cancel                 | Printer |

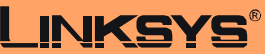

A Division of Cisco Systems, Inc.

Dodatkowe informacje oraz rozdział dotyczący rozwiązywania problemów znajdziesz w Instrukcji użytkownika na płycie CD-Rom lub skontaktuj się z pomocą techniczną.

#### **Strona WWW**

٩.

http://www.linksys.com/international

Linksys jest zastrzeżonym znakiem towarowym lub znakiem towarowym firmy Cisco Systems Inc. w USA i innych krajach. Copyright © 2004 Cisco Systems, Inc Wszystkie prawa zastrzeżone.

PSUS4-EU-QIG-31010NC JL